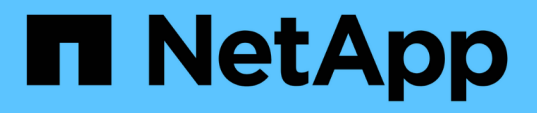

# **Unified Manager** でアラート通知を送信するための設定 OnCommand Unified Manager 9.5

NetApp December 20, 2023

This PDF was generated from https://docs.netapp.com/ja-jp/oncommand-unified-manager-95/config/taskconfiguring-event-notification-settings.html on December 20, 2023. Always check docs.netapp.com for the latest.

# 目次

| Unified Manager でアラート通知を送信するための設定                  |
|----------------------------------------------------|
| 作業を開始する前に                                          |
| このタスクについて・・・・・・・・・・・・・・・・・・・・・・・・・・・・・・・・・・・・      |
| 手順 · · · · · · · · · · · · · · · · · · ·           |
| イベント通知を設定しています.................................... |
| リモート認証の有効化                                         |
| リモート認証でのネストされたグループの無効化                             |
| 認証サーバを追加しています....................................  |
| 認証サーバの設定をテストする・・・・・・・・・・・・・・・・・・・・・・・・・・・・・・・・・・・・ |
| ユーザを追加する                                           |
| アラートの追加                                            |

# **Unified Manager** でアラート通知を送信するための 設定

Unified Manager では、環境内のイベントについて警告する通知を送信するように設定す ることができます。通知を送信するには、 Unified Manager のその他いくつかのオプシ ョンを設定する必要があります。

# 作業を開始する前に

OnCommand 管理者のロールが必要です。

# このタスクについて

Unified Manager を導入して初期設定を完了したら、イベントの受信に対してアラートをトリガーし、通知 E メールや SNMP トラップを生成するように環境を設定することを検討する必要があります。

### 手順

1. イベント通知を設定

特定のイベントが発生したときにアラート通知を送信するには、 SMTP サーバを設定し、アラート通知の 送信元の E メールアドレスを指定する必要があります。SNMP トラップを使用する場合は、該当するオ プションを選択し、必要な情報を指定します。

#### 2. リモート認証を有効にします

リモート LDAP ユーザまたは Active Directory ユーザが Unified Manager インスタンスにアクセスしてア ラート通知を受信できるようにするには、リモート認証を有効にする必要があります。

3. 認証サーバを追加します

認証サーバを追加することで、認証サーバ内のリモートユーザが Unified Manager にアクセスできるよう にすることができます。

4. ユーザを追加します

複数のタイプのローカルユーザまたはリモートユーザを追加し、特定のロールを割り当てることができま す。アラートを作成する際に、アラート通知を受信するユーザを割り当てます。

5. アラートを追加します

通知を送信する E メールアドレスの追加、通知を受信するユーザの追加、ネットワークの設定、環境に必要な SMTP オプションと SNMP オプションの設定が完了したら、アラートを割り当てることができます。

# イベント通知を設定しています

Unified Manager では、イベントが生成されたときやユーザに割り当てられたときにアラ ート通知を送信するように設定することができます。アラートの送信に使用する SMTP サーバを設定したり、さまざまな通知メカニズムを設定したりできます。たとえば、ア ラート通知を E メールや SNMP トラップとして送信できます。

作業を開始する前に

次の情報が必要です。

• アラート通知の送信元 E メールアドレス

メール・アドレスは ' 送信されたアラート通知の送信元フィールドに表示されます何らかの理由で E メールを配信できない場合は、この E メールアドレスが配信不能メールの受信者としても使用されます。

- SMTP サーバのホスト名、およびサーバにアクセスするためのユーザ名とパスワード
- SNMPのバージョン、トラップの送信先ホストのIPアドレス、アウトバウンドトラップポート、およびSNMPトラップを設定するコミュニティ

OnCommand 管理者またはストレージ管理者のロールが必要です。

#### 手順

- 1. ツールバーで、\*をクリックします:\*\*をクリックし、左側の[設定]メニューの[\*通知]をクリックします。
- 2. [セットアップ/通知]ページで、適切な設定を構成し、[保存]をクリックします。

<sup>。</sup>注:\*

- 送信元アドレスに「OnCommand@localhost.com」というアドレスが事前に入力されている場合 は、すべての電子メール通知が正常に配信されるように、実際の作業用電子メールアドレスに変 更する必要があります。
- SMTP サーバのホスト名を解決できない場合は、 SMTP サーバのホスト名の代わりに IP アドレス (IPv4 または IPv6)を指定できます。

# リモート認証の有効化

Unified Manager サーバが認証サーバと通信できるように、リモート認証を有効にするこ とができます。認証サーバのユーザが Unified Manager のグラフィカルインターフェイ スにアクセスしてストレージオブジェクトとデータを管理できるようになります。

作業を開始する前に

OnCommand 管理者のロールが必要です。

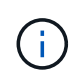

Unified Manager サーバは認証サーバに直接接続する必要があります。SSSD (System Security Services Daemon)や NSLCD (Name Service LDAP Caching Daemon)などのローカルの LDAP クライアントは無効にする必要があります。

このタスクについて

リモート認証は、 Open LDAP または Active Directory のいずれかを使用して有効にすることができます。リ モート認証が無効になっていると、リモートユーザは Unified Manager にアクセスできません。

リモート認証は、 LDAP と LDAPS (セキュアな LDAP )でサポートされます。Unified Manager では、セキ ュアでない通信にはポート 389 、セキュアな通信にはポート 636 がデフォルトのポートとして使用されま す。

ユーザの認証に使用する証明書は、 X.509 形式に準拠している必要があります。

手順

(i)

- 1. ツールバーで、\*をクリックします:\*\*をクリックし、左の[設定]メニューの[\*認証]をクリックします。
- 2. [\* Setup/Authentication\*(セットアップ/認証)]ページで、[リモート認証を有効にする]を選択します。
- 3. [Authentication Service]フィールドで、サービスのタイプを選択し、認証サービスを設定します。

| 認証タイプ            | 入力する情報                                                  |
|------------------|---------------------------------------------------------|
| Active Directory | <ul> <li>認証サーバの管理者名。次のいずれかの形式で<br/>指定します。</li> </ul>    |
|                  | ° domainname\username                                   |
|                  | ° username@domainname                                   |
|                  | <sup>。</sup> Bind Distinguished Name (適切<br>なLDAP表記を使用) |
|                  | ・管理者パスワード                                               |
|                  | ・ベース識別名(適切な LDAP 表記を使用)                                 |
| LDAP を開きます       | ・バインド識別名(適切な LDAP 表記を使用)<br>・バインドパスワード<br>・ベース識別名       |

Active Directory ユーザの認証に時間がかかる場合やタイムアウトする場合は、認証サーバからの応答に時間がかかっている可能性があります。Unified Manager でネストされたグループのサポートを無効にすると、認証時間が短縮される可能性があります。

認証サーバに Secure Connection オプションを使用する場合、 Unified Manager は Secure Sockets Layer ( SSL )プロトコルを使用して認証サーバと通信します。

4. 認証サーバを追加し、認証をテストします。

5. [保存して閉じる]をクリックします。

# リモート認証でのネストされたグループの無効化

リモート認証を有効にしている場合、ネストされたグループの認証を無効にすること で、リモートからの Unified Manager への認証を個々のユーザにのみ許可し、グループ のメンバーは認証されないようにすることができます。ネストされたグループを無効に すると、 Active Directory 認証の応答時間を短縮できます。

作業を開始する前に

- OnCommand 管理者のロールが必要です。
- ネストされたグループの無効化は、 Active Directory を使用している場合にのみ該当します

このタスクについて

Unified Manager でネストされたグループのサポートを無効にすると、認証時間が短縮される可能性がありま す。ネストされたグループが無効になっている Unified Manager にリモートグループを追加した場合、 Unified Manager で認証されるためには個々のユーザがそのリモートグループのメンバーである必要がありま す。

#### 手順

- 1. ツールバーで、\*をクリックします:\*\*をクリックし、左の[設定]メニューの[\*認証]をクリックします。
- 2. [Setup/Authentication]ページで、[\*Disable Nested Group Lookup]チェックボックスをオンにします。
- 3. [保存 (Save)]をクリックします。

## 認証サーバを追加しています

認証サーバを追加して管理サーバでリモート認証を有効にすると、その認証サーバのリ モートユーザが Unified Manager にアクセスできるようになります。

#### 作業を開始する前に

- •次の情報が必要です。
  - 。認証サーバのホスト名または IP アドレス
  - 。認証サーバのポート番号
- 認証サーバのリモートユーザまたはリモートグループを管理サーバで認証できるように、リモート認証を 有効にし、認証サービスを設定しておく必要があります。
- OnCommand 管理者のロールが必要です。

#### このタスクについて

追加する認証サーバがハイアベイラビリティ( HA )ペアを構成している(同じデータベースを使用している )場合は、パートナーの認証サーバも追加できます。これにより、いずれかの認証サーバにアクセスできない 場合でも管理サーバはパートナーと通信できます。

#### 手順

- 1. ツールバーで、\*をクリックします:\*をクリックし、左の[設定]メニューの[\*認証]をクリックします。
- 2. [セットアップ/認証]ページで、[管理サーバー>\*認証\*]をクリックします。
- 3. [セキュアな接続認証を使用する\*]オプションを有効または無効にします。

| 状況     | 操作                                                                                                    |
|--------|----------------------------------------------------------------------------------------------------|
| 有効にします | a. [リモート認証を有効にする]チェックボックス<br>で、[セキュア接続を使用する*]オプションを選<br>択します。                                                                                                    |
|        | b. [Authentication Servers] 領域で、 [ <b>Add</b> ] をクリ<br>ックします。                                                                                                    |
|        | c. Add Authentication Server ダイアログボックス<br>で、サーバの認証名または IP アドレス( IPv4<br>または IPv6 )を入力します。                                                                                                    |
|        | d. [ホストの認証]ダイアログボックスで、[証明<br>書の表示]をクリックします。                                                                                                    |
|        | e. [証明書の表示]ダイアログボックスで、証明書の情報を確認し、 [閉じる *]をクリックします。                                                                                                    |
|        | f. [ ホストの許可 ] ダイアログボックスで、 [ はい<br>] をクリックします。                                                                                                    |
|        | Secure Connection<br>authentication * オプションを有<br>効にすると、Unified Manager は<br>認証サーバと通信して証明書を<br>表示します。Unified Manager で<br>は、セキュアな通信にはポート<br>636、セキュアでない通信には<br>ポート 389 がデフォルトのポー<br>トとして使用されます。 |
| 無効にします | a. Enable remote authentication(リモート認証を<br>有効にする)チェックボックスで、* Use<br>Secure Connection *(セキュア接続を使用する<br>)オプションをオフにします                                                                           |
|        | b. [Authentication Servers] 領域で、 [ <b>Add</b> ] をクリ<br>ックします。                                                                                                    |
|        | c. [Add Authentication Server] ダイアログボック<br>スで、サーバのホスト名または IP アドレス(<br>IPv4 または IPv6 )、およびポートの詳細を指<br>定します。                                                                                     |
|        | d. [ 追加( Add ) ] をクリックします。                                                                                                    |

追加した認証サーバが Servers 領域に表示されます。

4. 認証テストを実行し、追加した認証サーバでユーザを認証できることを確認します。

### 認証サーバの設定をテストする

認証サーバの設定を検証して、管理サーバが認証サーバと通信できるかどうかを確認で きます。設定を検証するには、認証サーバからリモートユーザまたはリモートグループ を検索し、設定済みの設定を使用して認証します。

作業を開始する前に

- リモートユーザまたはリモートグループを Unified Manager サーバで認証できるように、リモート認証を 有効にし、認証サービスを設定しておく必要があります。
- 認証サーバからリモートユーザまたはリモートグループを管理サーバで検索して認証できるように、認証 サーバを追加しておく必要があります。
- OnCommand 管理者のロールが必要です。

このタスクについて

認証サービスが Active Directory に設定されている場合に、認証サーバのプライマリグループに属するリモー トユーザの認証の検証では、認証結果にプライマリグループに関する情報は表示されません。

手順

- 1. ツールバーで、\*をクリックします; \*をクリックし、左の[設定]メニューの[\*認証]をクリックします。
- 2. [\* Setup/Authentication]ページで、[\* Test Authentication\*]をクリックします。
- [ユーザーのテスト\*]ダイアログボックスで、リモートユーザーのユーザー名とパスワード、またはリモー トグループのユーザー名を指定し、[テスト]をクリックします。

リモートグループを認証する場合、パスワードは入力しないでください。

### ユーザを追加する

管理/ユーザページを使用して、ローカルユーザまたはデータベースユーザを追加できま す。また、認証サーバに属するリモートユーザやリモートグループを追加することもで きます。追加したユーザにロールを割り当てることで、ユーザはロールの権限に基づい て Unified Manager でストレージオブジェクトやデータを管理したり、データベースの データを表示したりできます。

作業を開始する前に

- OnCommand 管理者のロールが必要です。
- リモートのユーザまたはグループを追加する場合は、リモート認証を有効にし、認証サーバを設定しておく必要があります。

 SAML 認証を設定して、グラフィカルインターフェイスにアクセスするユーザをアイデンティティプロバ イダ(IdP)で認証する場合は、これらのユーザが「「morte」ユーザとして定義されていることを確認 します。

SAML 認証が有効になっている場合、「ローカル」または「メンテナンス」タイプのユーザーに UI への アクセスは許可されません。

#### このタスクについて

Windows Active Directory からグループを追加した場合は、ネストされたサブグループが無効になっていない かぎり、すべての直接メンバーとネストされたサブグループは Unified Manager で認証できます。OpenLDAP またはその他の認証サービスからグループを追加した場合は、そのグループの直接のメンバーだけが Unified Manager で認証されます。

#### 手順

- 1. ツールバーで、をクリックします
  \*をクリックし、左の[管理]メニューの[\*ユーザー]をクリックします。
- 2. [\* Management/Users\*(管理/ユーザー\*)]ページで、[\*追加]をクリックします。
- 3. [ユーザーの追加\*]ダイアログボックスで、追加するユーザーのタイプを選択し、必要な情報を入力します。

必要なユーザ情報を入力するときは、そのユーザに固有の E メールアドレスを指定する必要があります。 複数のユーザで共有している E メールアドレスは指定しないでください。

4. [追加(Add )]をクリックします。

# アラートの追加

特定のイベントが生成されたときに通知するようにアラートを設定できます。アラート は、単一のリソース、リソースのグループ、または特定の重大度タイプのイベントにつ いて設定することができます。通知を受け取る頻度を指定したり、アラートにスクリプ トを関連付けたりできます。

作業を開始する前に

- イベントが生成されたときにUnified Managerサーバからユーザに通知を送信できるように、通知に使用するユーザのEメールアドレス、SMTPサーバ、SNMPトラップホストなどを設定しておく必要があります。
- アラートをトリガーするリソースとイベント、および通知するユーザのユーザ名または E メールアドレス を確認しておく必要があります。
- イベントに基づいてスクリプトを実行する場合は、Management/Scriptsページを使用してUnified Managerにスクリプトを追加しておく必要があります。
- OnCommand 管理者またはストレージ管理者のロールが必要です。

このタスクについて

イベントを受け取った後は、イベントの詳細ページから直接アラートを作成できます。また、ここで説明する

構成/アラートページからアラートを作成することもできます。

#### 手順

- 1. 左側のナビゲーションペインで、構成>\*警告\*をクリックします。
- 2. [設定/アラート]ページで、[\*追加]をクリックします。
- 3. [\* アラートの追加 \*] ダイアログボックスで、 [\* 名前 \*] をクリックし、アラートの名前と概要を入力します。
- [\* リソース]をクリックし、アラートに含めるリソースまたはアラートから除外するリソースを選択します。

[\*次を含む名前(\*Name Contains)]フィールドでテキスト文字列を指定してフィルタを設定し、リソ ースのグループを選択できます。指定したテキスト文字列に基づいて、フィルタルールに一致するリソー スのみが使用可能なリソースのリストに表示されます。指定するテキスト文字列では、大文字と小文字が 区別されます。

あるリソースが対象に含めるルールと除外するルールの両方に該当する場合は、除外するルールが優先され、除外されたリソースに関連するイベントについてはアラートが生成されません。

5. [\*Events] をクリックし、アラートをトリガーするイベント名またはイベントの重大度タイプに基づいてイ ベントを選択します。

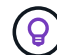

複数のイベントを選択するには、 Ctrl キーを押しながら選択します。

6. [\*Actions] をクリックし、通知するユーザを選択し、通知頻度を選択し、 SNMP トラップをトラップレシ ーバに送信するかどうかを選択し、アラートが生成されたときに実行するスクリプトを割り当てます。

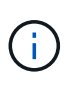

ユーザに対して指定されている E メールアドレスを変更し、アラートを再び開いて編集し ようとすると、変更した E メールアドレスが以前に選択したユーザにマッピングされてい ないため、名前フィールドは空白になります。また、[Management/Users]ページで選択し たユーザのEメールアドレスを変更しても、変更後のEメールアドレスは更新されません。

SNMP トラップを使用してユーザに通知することもできます。

7. [保存 (Save)]をクリックします。

#### アラートの追加例

この例は、次の要件を満たすアラートを作成する方法を示しています。

- ・アラート名: HealthTest
- ・リソース:名前に「 abc 」が含まれるすべてのボリュームを対象に含め、名前に「 xyz 」が含まれるすべてのボリュームを対象から除外する
- イベント:健全性に関するすべての重大なイベントを含みます
- アクション:「sample@domain.com」、「Test」スクリプトを含み、15分ごとにユーザーに通知する必要 があります

[Add Alert] ダイアログボックスで、次の手順を実行します。

- 1. [名前]をクリックし、と入力します HealthTest [アラート名]フィールドに入力します。
- [\* リソース]をクリックし、[含める]タブで、ドロップダウン・リストから[\* ボリューム]を選択します。
  - a. 入力するコマンド abc 「\* Name contains \*」フィールドには、名前に「abc」が含まれるボリューム が表示されます。
  - b. [使用可能なリソース(Available Resources)]領域から[**\**<リソース(\<<All Volumes whose name contains 'abc'> >\*)]を選択し、[選択したリソース(Selected Resources)]領域に移動する。
  - c. [除外する]をクリックし、と入力します xyz [名前に\*が含まれています]フィールドで、[\*追加]をクリ ックします。
- 3. [\* イベント]をクリックし、[イベントの重要度]フィールドから[クリティカル \*]を選択します。
- 4. [Matching Events] 領域から [\*All Critical Events] を選択し、 [Selected Events] 領域に移動します。
- 5. [アクション]をクリックし、と入力します sample@domain.com [これらのユーザーにアラートを送信]フィールドに入力します。
- 6. 15 分ごとにユーザに通知するには、「\*15 分ごとに通知する」を選択します。

指定した期間、受信者に繰り返し通知を送信するようにアラートを設定できます。アラートに対してイベント通知をアクティブにする時間を決める必要があります。

- 7. 実行するスクリプトの選択メニューで、\*テスト\*スクリプトを選択します。
- 8. [保存 (Save)]をクリックします。

Copyright © 2023 NetApp, Inc. All Rights Reserved. Printed in the U.S.このドキュメントは著作権によって保護されています。著作権所有者の書面による事前承諾がある場合を除き、画像媒体、電子媒体、および写真複写、記録媒体、テープ媒体、電子検索システムへの組み込みを含む機械媒体など、いかなる形式および方法による複製も禁止します。

ネットアップの著作物から派生したソフトウェアは、次に示す使用許諾条項および免責条項の対象となりま す。

このソフトウェアは、ネットアップによって「現状のまま」提供されています。ネットアップは明示的な保 証、または商品性および特定目的に対する適合性の暗示的保証を含み、かつこれに限定されないいかなる暗示 的な保証も行いません。ネットアップは、代替品または代替サービスの調達、使用不能、データ損失、利益損 失、業務中断を含み、かつこれに限定されない、このソフトウェアの使用により生じたすべての直接的損害、 間接的損害、偶発的損害、特別損害、懲罰的損害、必然的損害の発生に対して、損失の発生の可能性が通知さ れていたとしても、その発生理由、根拠とする責任論、契約の有無、厳格責任、不法行為(過失またはそうで ない場合を含む)にかかわらず、一切の責任を負いません。

ネットアップは、ここに記載されているすべての製品に対する変更を随時、予告なく行う権利を保有します。 ネットアップによる明示的な書面による合意がある場合を除き、ここに記載されている製品の使用により生じ る責任および義務に対して、ネットアップは責任を負いません。この製品の使用または購入は、ネットアップ の特許権、商標権、または他の知的所有権に基づくライセンスの供与とはみなされません。

このマニュアルに記載されている製品は、1つ以上の米国特許、その他の国の特許、および出願中の特許によって保護されている場合があります。

権利の制限について:政府による使用、複製、開示は、DFARS 252.227-7013(2014年2月)およびFAR 5252.227-19(2007年12月)のRights in Technical Data -Noncommercial Items(技術データ - 非商用品目に関 する諸権利)条項の(b)(3)項、に規定された制限が適用されます。

本書に含まれるデータは商用製品および / または商用サービス(FAR 2.101の定義に基づく)に関係し、デー タの所有権はNetApp, Inc.にあります。本契約に基づき提供されるすべてのネットアップの技術データおよび コンピュータ ソフトウェアは、商用目的であり、私費のみで開発されたものです。米国政府は本データに対 し、非独占的かつ移転およびサブライセンス不可で、全世界を対象とする取り消し不能の制限付き使用権を有 し、本データの提供の根拠となった米国政府契約に関連し、当該契約の裏付けとする場合にのみ本データを使 用できます。前述の場合を除き、NetApp, Inc.の書面による許可を事前に得ることなく、本データを使用、開 示、転載、改変するほか、上演または展示することはできません。国防総省にかかる米国政府のデータ使用権 については、DFARS 252.227-7015(b)項(2014年2月)で定められた権利のみが認められます。

#### 商標に関する情報

NetApp、NetAppのロゴ、http://www.netapp.com/TMに記載されているマークは、NetApp, Inc.の商標です。その他の会社名と製品名は、それを所有する各社の商標である場合があります。